## Afficher ou cacher un cours

Il est possible dans Moodle de cacher ou de rendre visible un cours, qu'il soit activé ou non.

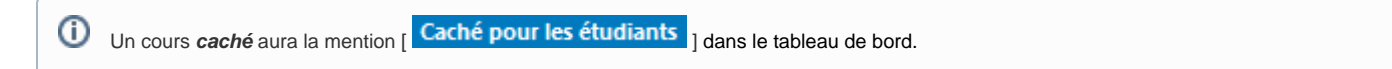

## Procédure pour cacher un cours

- 1. Se connecter au cours Moodle à cacher.
- 2. En haut de l'écran, dans le menu de navigation horizontal, cliquer sur Paramètres.
- 3. Dans ce menu, cliquer sur Paramètres.
- 4. La page Modifier les paramètres du cours apparaît.
- 5. À la section Généraux, à Visibilité du cours, sélectionner Cacher.

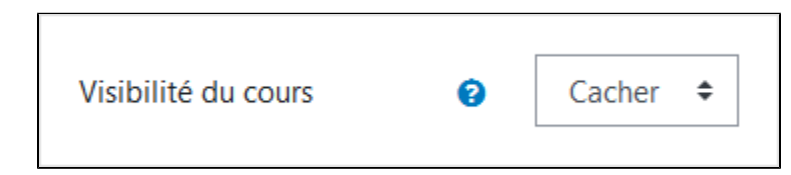

 Cliquer au bas de la page sur le bouton *Enregistrer et afficher*. Le cours est maintenant caché et invisible même aux étudiants qui y sont inscrits.

## Procédure pour afficher un cours

- 1. Se connecter au cours Moodle à cacher.
- 2. En haut de l'écran, dans le menu de navigation horizontal, cliquer sur Paramètres.
- 3. Dans ce menu, cliquer sur *Paramètres*.
- 4. La page Modifier les paramètres du cours apparaît.
- 5. À la section Généraux, à Visibilité du cours, sélectionner Afficher.

| Visibilité du cours | 0 | Afficher 🕈 |
|---------------------|---|------------|
|                     |   |            |

 Cliquer au bas de la page sur le bouton *Enregistrer et afficher*. Le cours est maintenant affiché et visible aux étudiants inscrits.